## MANAGER GUIDE TO FLEXI ON my Team

A quick guide on how to view and approve an employee's flexi recordings and bookings

After logging into myTeam , select the '**People**' tab on your main screen the names of your reportees will appear at the side and select the record you wish to view:

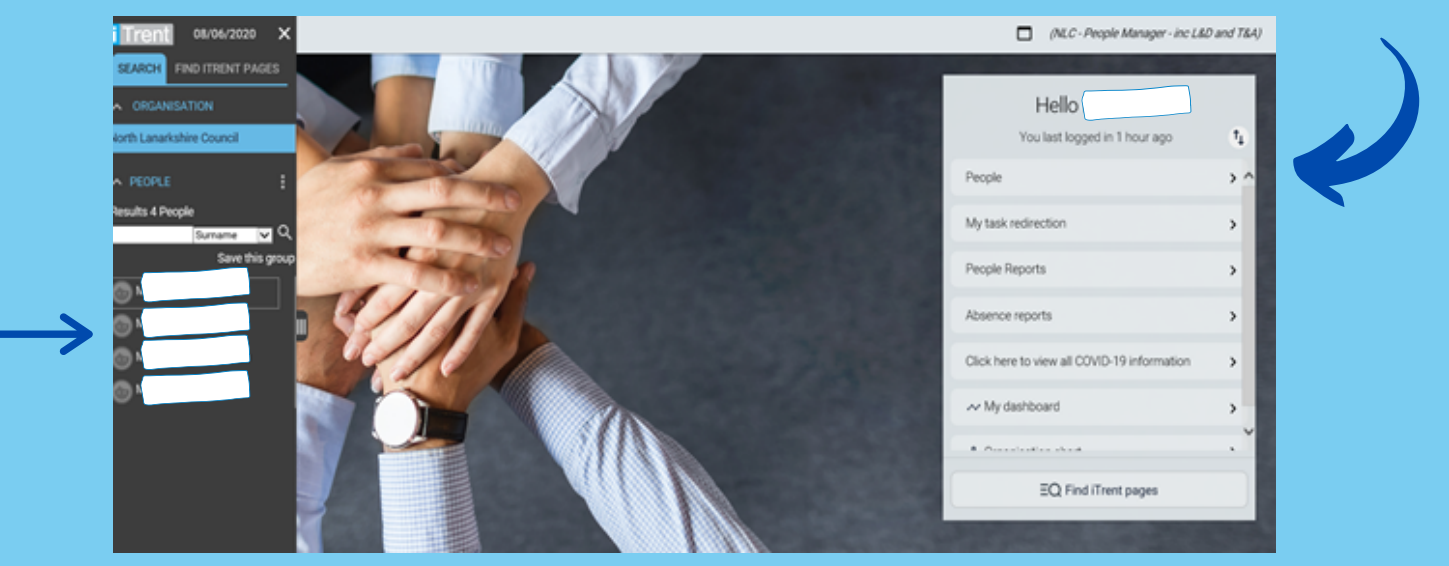

To view the record, click into the '**Absence**' tab - from there you will be able to view the employee's flexi recordings and an overview of the employee's current flexi balance:

| VIEW FULL CALENDAL                                                      | 1 Jan 202                             | 20 - 31 Dec 2020                                               | 22 Jun 2020 Jul 2020          |
|-------------------------------------------------------------------------|---------------------------------------|----------------------------------------------------------------|-------------------------------|
| 24 Jun - 07 Jul 2020<br>24 25 26 27 28 29 30 01 02<br>0 0 0 0 0 0 0 0 0 | 03 04 05 06 07<br>Holida<br>(as of la | 33.1<br>of 316.9<br>hours<br>wys remaining<br>ast calculation) | Elexi Balance                 |
| Personal Details     Employment                                         | LINKS > Mileage & Expe                | nses > Learning                                                | > Employee Forms              |
| Holiday absence details                                                 | Sickness absence details              | Sickness Co                                                    | ertification details          |
| Absence stage details                                                   | Maternity absence details             | Maternity C                                                    | ertification details          |
| KIT days details                                                        | Ordinary paternity absence details    | Ordinary Pa                                                    | ternity Certification details |
|                                                                         | Adoption Certification details        | Adoption Ki                                                    | T days details                |
| Adoption absence details                                                |                                       |                                                                |                               |
| Adoption absence details<br>Other absence details                       | New - Other absence details           | Other Abser                                                    | nce Certification details     |

When an employee requests to use their accrued flexi time, you will receive an email with the details of the dates/times and a link to authorise/reject their request.

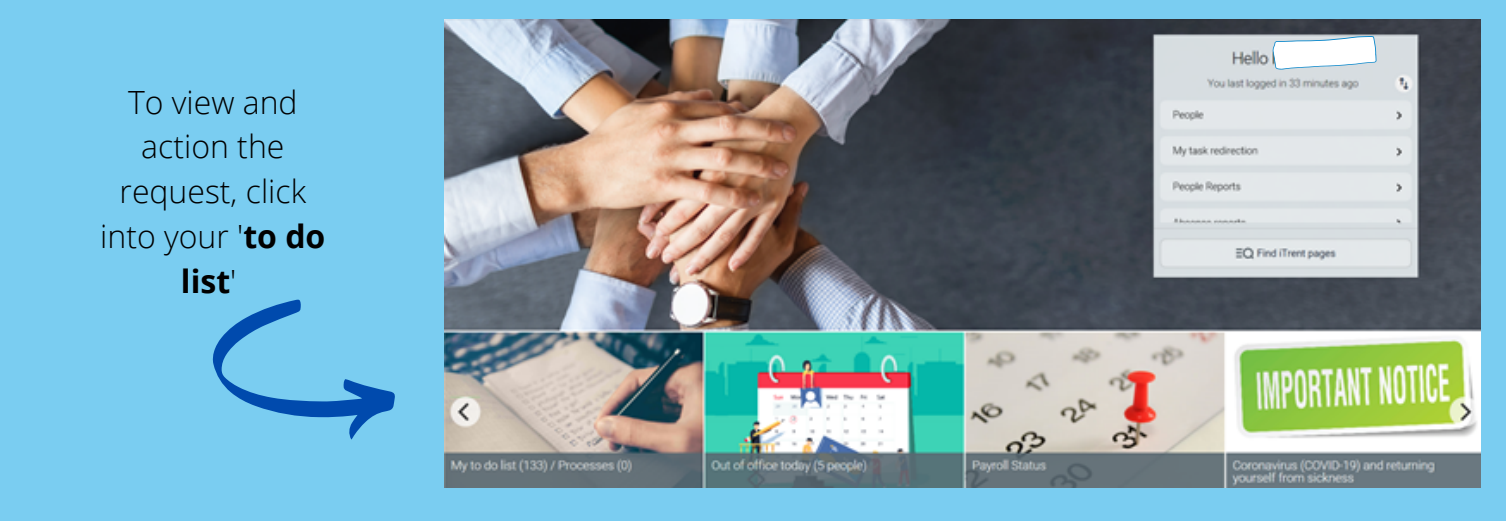

Once you have selected the request, select Actions then you will be given the option to authorise or reject this request. The employee will be emailed the outcome. Actions then you will be Not authorised You can also create a flexi adjustment for one of your reportees. To do this, click on the employee, then '**Absence**', then Employee Flexi Adjusments:

| Personal Details     Employme | nt  Absence  Mileage & Expenses    | Learning > Employee Forms                |  |
|-------------------------------|------------------------------------|------------------------------------------|--|
| Holiday absence details       | Sickness absence details           | Sickness Certification details           |  |
| Absence stage details         | Maternity absence details          | Maternity Certification details          |  |
| KIT days details              | Ordinary paternity absence details | Ordinary Paternity Certification details |  |
| Adoption absence details      | Adoption Certification details     | Adoption KIT days details                |  |
| Other absence details         | New - Other absence details        | Other Absence Certification details      |  |
| Holiday Entitlement Summary   | View/Amend Employee Flexi Details  | Employee Flexi Adjustments               |  |

An adjustment can be made to credit or deduct time if necessary and you can add a note to include the reason why this adjustment was made:

| iTrent 04/06/2020 ×            | c                                                                       |  |
|--------------------------------|-------------------------------------------------------------------------|--|
| SEARCH FIND ITRENT PAGES       | O Mar                                                                   |  |
| A ORGANISATION                 | () MISS                                                                 |  |
| North Lanarkahire Council      | Flexitime adjustment 05/06/2020 V MONU                                  |  |
| A PEOPLE I                     | Adjustment date* 05/06/2020                                             |  |
| Results 4 People Burnarise V Q | Adjustment value (minutes)* -5                                          |  |
| Select all Save this group     | Publics* UP President Advisor M                                         |  |
|                                |                                                                         |  |
|                                | Adjusted based on break duration not<br>aligning with flexitime policy. |  |
|                                | Note                                                                    |  |
|                                |                                                                         |  |
| A FLOOTINE UST                 | SAVE DELETE NEW                                                         |  |
| Show all                       |                                                                         |  |

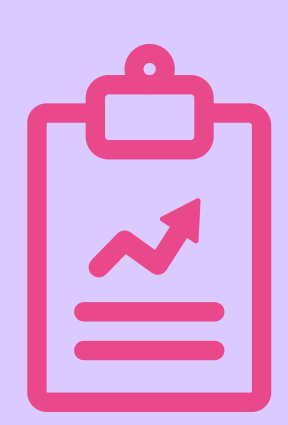

## Reports

You will receive a weekly report containing your reportees time and attendance records for the current week, including their flexi

balance. You will also be able to see if an employee has failed to record their times in the current week. It is the employees responsibility to amend these missing recordings.

## Authorisation

You will only be required to approve flexi leave. You will be able to view/amend/delete any records if required, but it is the employee's responsibility to record their arrival, lunch, departure etc.

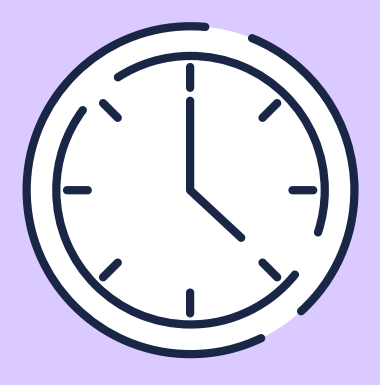

If you need any further support, please call the ESC People Helpdesk on 01698 403151 or email esc-helpdeskteam@northlan.gov.uk